## **Quick Start Guide**

PC Software and User Guide:

Download PC Software 'DigiCapture Pro' and 'User

**Guide'** from <u>www.download-toproview.com</u> or scan below QR code. Also available from the attached CD.

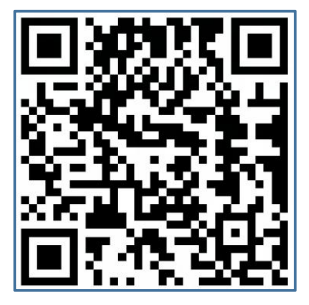

App (TopScope Pro) :

iOS:

Search and install 'TopScope Pro' from App Store.

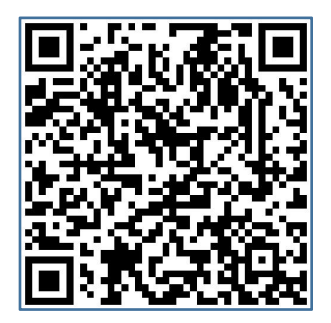

## Android :

Search and install '**TopScope Pro'** from play.google.com/store or download '**APK'** from www.download-toproview.com. Also available from the attached CD.

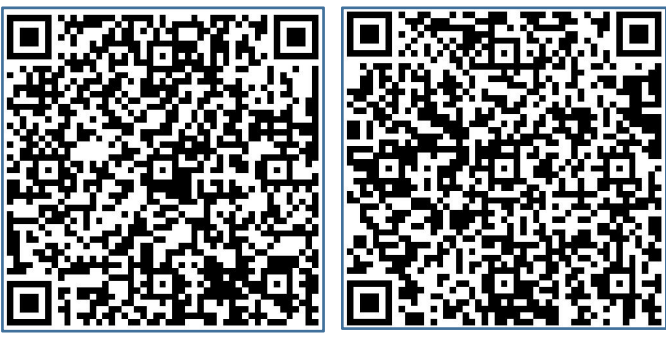

Android

APK(Scan browser)

## How to connect the WiFi Microscope:

1:Turn on the WiFi setting on your iOS/Android Device, find **'WiFi\_Microscope\_xxx'** from the WiFi Device list. 2:Enter Password (the default password to connect the device is **123456789**)

Notice: More details find in the 'User Guide'.